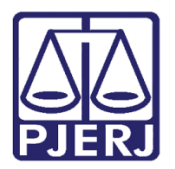

Dica de Sistema

# Juntada de Documentos pela Equipe de Apoio Especializado -SEAP

PROJUDI – Apoio Especializado SEAP

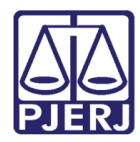

## **SUMÁRIO**

| 1. | Introc | lução                             | 3  |
|----|--------|-----------------------------------|----|
| 2. | Junta  | da de Documentos pela Equipe SEAP | 4  |
|    | 2.1    | Inserir Arquivo                   | 6  |
|    | 2.1.1  | Digitar Texto                     | 7  |
|    | 2.1.2  | Selecionar e Assinar              | 8  |
|    | 2.1.3  | Enviar Assinado                   | 9  |
|    | 2.1.4  | Inserir Arquivo                   | 10 |
| 3. | Histór | ico de Versões                    | 15 |

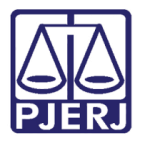

## Juntada de Documentos pela Equipe de

## **Apoio Especializado -SEAP**

### 1. Introdução

Com o objetivo de otimizar o trabalho desenvolvido pela Equipe SEAP em Comunicação com a VEP, foi implementada funcionalidade que permitirá o envio de Documentos via sistema, substituindo o meio físico e trazendo, assim, maior celeridade ao processamento no PROJUDI.

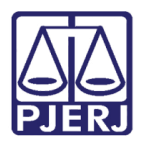

## 2. Juntada de Documentos pela Equipe SEAP

Após entrar no sistema PROJUDI, clique no menu **Busca / Simples** para acessar o processo no qual deseja incluir um documento e peticionar.

| Projudi - Processo Eletrôni. × +                                                        |               |                          |
|-----------------------------------------------------------------------------------------|---------------|--------------------------|
| ( ) D a https://www.hd.tigijus.be/projudi/                                              | C Q Pesquisar | ☆自◆合言                    |
| Projudi - Processo Eletrônico do Judiciário do Rio de Janeiro                           |               | PODER JUDICIÁRIO         |
| Inio Parece Busca Outros                                                                |               |                          |
| Usuário: TR STUDES Specializado) Data: 04/04/2017 10:36 Expira em: 60 min ∦<br>Avançada |               | Q RG _∠/Histórico X Sair |
| Entidade Remessa: SEAP - Gericinó<br>Processos para Análise                             | Q             |                          |
| Lembretes de Processos<br>Total de Lembretes Ativos                                     | 0             |                          |
| Total de Lembretes Recentes (Ultimos 7días)                                             | 0             |                          |
|                                                                                         |               |                          |
|                                                                                         |               |                          |
|                                                                                         |               |                          |
|                                                                                         |               |                          |
|                                                                                         |               |                          |

Figura 1 – Página Inicial PROJUDI – Menu Busca/Simples.

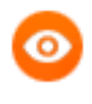

OBSERVAÇÃO: Caso não tenha o número, clique em **RG** para acessar a Busca Avançada ou clique no menu **Busca / Avançada**.

| 🕸 Projudi - Processo Eletrôni 🗙 🕂             |                                         |                         |               |                         |
|-----------------------------------------------|-----------------------------------------|-------------------------|---------------|-------------------------|
| A https://wwwh3.tjrj.jus.br/projudi/          |                                         |                         | C Q Pesquisar | ☆ 自 ♣ 舎 〓               |
| Projudi - Processo Eletrônico                 | do Judiciário do Rio de J               | aneiro                  |               |                         |
| nício Parecer Busca Outros                    |                                         |                         |               |                         |
| :: Usuário: TRIBUNAL (Apoio Especializado) Da | ata: 04/04/2017 10:38 Expira em: 60 m   | in 🔉                    |               | Q RG ,∥Histórico X Sair |
| Busca Avançada por Process                    | 50S                                     |                         | _             |                         |
| Nome da Parte                                 |                                         | Nome Exato              |               |                         |
| Nome da Mãe                                   |                                         |                         |               |                         |
| Nome do Pai                                   |                                         |                         |               |                         |
| CPF/CNPJ:                                     |                                         |                         |               |                         |
| RG:                                           |                                         |                         |               |                         |
| Opção: O Promove                              | ente 💿 Promovida 💿 Ambos                |                         |               |                         |
| Incluir pa                                    | arte com baixa 🔄 Buscar somente p       | rocessos com prioridade |               |                         |
| Tipo de Prioridade: Selecione P               | Para Busca                              | •                       |               |                         |
| Juízo: 👻                                      |                                         |                         |               |                         |
| Classificação Processual: Selecione P         | Para Busca 👻                            |                         |               |                         |
| Classe Processual:                            |                                         |                         |               |                         |
| Assunto:                                      | Den Duran                               | $\rho $                 |               |                         |
| Origem do Processo: Oualquer                  | •ara busca 👻                            |                         |               |                         |
| Tipo do Processo: Somente                     | processos que eram físicos e foram digi | talizados               |               |                         |
| Status Processual: Selecione P                | Para Busca 👻                            |                         |               |                         |
| Localizador: Selecione P                      | Para Busca 👻                            |                         |               |                         |
| Data Inicial de Distribuição:                 | até                                     |                         |               |                         |
| Login Advogado:                               |                                         |                         |               |                         |
| Vínculo Processual: Tipo: Selec               | cione Para Busca                        | ▼ Nº:                   |               |                         |
|                                               |                                         |                         |               |                         |
|                                               |                                         |                         |               | Pesquisar               |

Figura 2 – Tela Busca Avançada por Processos.

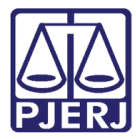

PODER JUDICIÁRIO ESTADO DO RIO DE JANEIRO Diretoria Geral de Tecnologia da Informação

Departamento de Suporte e Atendimento

Na tela Busca por Processo, selecione o Tipo do Número e informe o Número do Processo. Em seguida,

#### clique em Pesquisar.

| Projudi - Processo Eletrônico do Judiciário do Rio de Janeiro                                                                                                    | PODER JUDICIÁRIO<br>ESTADO DO RIO DE JANEIRO |
|----------------------------------------------------------------------------------------------------|----------------------------------------------|
| Início Processos Intimações Decurso de Prazo Análise de Juntadas Audiências Cumprimentos Minutas Relatórios/Estatísticas Cadastro Outros                                  |                                              |
| :: Usuário: Atuação: Vara de Execuções Penais - Cartório de Réu Preso e Cartório de Livramento Condicional Data: 01/06/2015     Busca por Processo                        | Q Processo <i>"</i> √Histórico X Sair        |
| * Informações obrigatórias                                                                                                    |                                              |
| <ul> <li>* Tipo do Número:          <ul> <li>Número Ántigo</li> <li>Número Antigo</li> <li>* Número do Processo:</li> <li>8190001</li> <li>8190001</li> </ul> </li> </ul> | Pesquisar                                    |

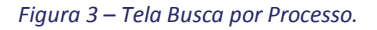

Para peticionar dentro da Execução Criminal, clique no botão Petição Eletrônica ou Peticionar.

| Projudi - Processo Eletrônico do Judiciário do Rio de Janeiro                                                                      |              | PODER JUDI<br>ESTADO DO RIO DE | CIÁRIO<br>JANEIRO |
|----------------------------------------------------------------------------------------------------|--------------|--------------------------------|-------------------|
| Inicio Parecer Busca Outros                                                                                                    |              |                                |                   |
| :: Usuário: (Apoio Especializado) Data: 04/04/2017 16:33 Expira em: 59 min 🍂                                                       | QR           | G 🎣 🖉 Histórico                | X Sair            |
| Execução .8.19.0001 - (319 dia(s) em tramitação)                                                                                   |              |                                |                   |
| Sentenciado: "ℐ Estado do Rio de Janeiro (CPF/CNPJ: 42.498.600/0001-71)                                                            |              |                                |                   |
| Classe Processual: 413 - Agravo de Execução Penal                                                                                  |              |                                |                   |
| Assunto Principal: 7791 - Pena Privativa de Liberdade                                                                              |              |                                |                   |
| Nível de Sigilo: 📣 Público 🚯                                                                                                    |              |                                | =                 |
| Prioridade:XXX Somatório de penas inferior a 2 anos                                                                                |              |                                |                   |
| Processo Principal:                                                                                                    |              |                                |                   |
| Apensamentos: 🖂 @ Processo:                                                                                                    |              |                                |                   |
| 🕑 Processo:                                                                                                    |              |                                |                   |
| Situação: 🔒                                                                                                    |              |                                |                   |
| r Pendências                                                                                                    |              |                                |                   |
| Juntadas a realizar : 🥠 Juntar RECURSO DE AGRAVO - JUNTADA DE INFORMAÇÃO ( 29 de Setembro de 2016 às 14:15 )                       |              |                                |                   |
| Peticionar Nave                                                                                                    | gar          | Voltar                         |                   |
| Dados da Execução Partes Movimentações Processos Criminais (0) Eventos (0) Incidentes Concedidos (0) Incidentes Não-Concedidos (0) | Inciden      | tes Pendentes (0)              |                   |
|                                                                                                    |              |                                |                   |
| Informações Gerais                                                                                                    |              |                                |                   |
| Comarca: Comarca da capital Competência: Execução Pena                                                                             | al (Réu Pres | io e LC)                       |                   |
| Autuação: 20/05/2016 às 16:09:19 Juízo: Vara de Execur                                                                             | ções Penais  | s - Cartório de Réu            |                   |
| Preso e Cartóri                                                                                                    | io de Livrar | mento Condicional              |                   |

Figura 4 – Botão Peticionar.

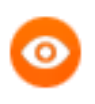

OBSERVAÇÃO: Esta função está disponível também para processos arquivados.

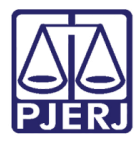

Diretoria Geral de Tecnologia da Informação Departamento de Suporte e Atendimento

#### Na sequência, clique no botão Adicionar.

| Dados da Movimentação                                     |                                                                   |                                    |
|-----------------------------------------------------------|-------------------------------------------------------------------|------------------------------------|
| Atenção! Processo contém apensamen                        | itos, para visualizar os apensados acesse o item "Apensamentos" a | cima clicando no processo desejado |
| Tipo Movimento: JUNTADA DE                                |                                                                   |                                    |
| 'edido de urgência? 🔲 (envolve pedido de tutela, liminar, | arrestos, etc.)                                                   |                                    |
| Arquivos                                                  | Descrição                                                         | Tamanho (Kb)                       |
| Nenhum registro encontrado                                |                                                                   |                                    |
|                                                           | Adicionar                                                         | er Mover Acima Mover Abaixo        |
|                                                           |                                                                   | Concluir Movimento Voltar          |

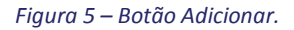

### 2.1 Inserir Arquivo

| Processo .           | 2013.8.19.0001                                           | 🗖 Maximizar 🗙 Fechar |
|----------------------|----------------------------------------------------------|----------------------|
| Inserir Arquiv       | D C C C C C C C C C C C C C C C C C C C                  |                      |
|                      | * Informações obrigatórias                               |                      |
| * Forma de Inclusão: | 💿 Digitar texto 🔘 Selecionar e assinar 🔘 Enviar assinado |                      |
| * Tipo do Arquivo:   | CLIQUE AQUI PARA SELECIONAR 👻                            |                      |
| Outros (Descrição):  | (Obrigatório caso o tipo do documento seja "Outros")     |                      |
| Modelo:              | Documento em branco 👻                                    |                      |
|                      |                                                          |                      |
| No                   | me Tipo do Arquivo Descrição                             | Tamanho (Kb)         |
| Nenhum registro enc  | ontrado                                                  |                      |
|                      | Digitar Texto                                            | Remover              |
|                      | Confirmar Inclusão                                       | Cancelar             |

O sistema apresentará a tela Inserir Arquivo. Selecione a Forma de Inclusão (campo obrigatório).

Figura 6 – Tela Inserir Arquivo.

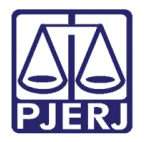

#### 2.1.1 Digitar Texto

Caso utilize a opção "Digitar texto", selecione o Tipo do Arquivo, o Modelo do documento e clique no botão

#### Digitar Texto.

| Processo 2012.8.                                                                                                    | 19.0001                                           | 🗖 Maximizar 🗙 Fechar        |
|----------------------------------------------------------------------------------------------------|---------------------------------------------------|-----------------------------|
| A Contraction of the second second se |                                                   |                             |
| Inserir Arquivo                                                                                                    |                                                   |                             |
| * Inform                                                                                                    | ações obrigatórias                                |                             |
| * Forma de Inclusão: 💿 Digita                                                                                                    | ar texto 🔘 Selecionar e assinar 🔘 Enviar assinado |                             |
| * Tipo do Arquivo: Mandad                                                                                                    | lo 🗸                                              |                             |
| Outros (Descrição):                                                                                                    | (Obrigatório caso o tipo do do                    | cumento seja "Outros")      |
| Modelo: Docum                                                                                                    | ento em Branco (com cabeçalho) 🛛 👻                |                             |
|                                                                                                    |                                                   |                             |
|                                                                                                    |                                                   |                             |
| Nome                                                                                                    | Tipo do Arquivo                                   | Descrição Tamanho (Kb)      |
| Nenhum registro encontrado                                                                                                    |                                                   |                             |
|                                                                                                    |                                                   | Digitar Texto Remover       |
|                                                                                                    |                                                   |                             |
|                                                                                                    |                                                   | Confirmar Inclusão Cancelar |

Figura 7 – Opção "Digitar texto".

A tela Digitar Documento será disponibilizada.

Digite o texto do documento e clique em Continuar.

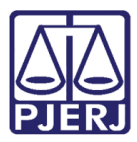

Diretoria Geral de Tecnologia da Informação Departamento de Suporte e Atendimento

| Projudi - Pro            | cesso Eletrônico do Judiciário do Rio de Janeiro                                                                 | PODER JUDICIÁRIO<br>ESTADO DO RIO DE JANEIRO                 |
|--------------------------|----------------------------------------------------------------------------------------------------|--------------------------------------------------------------|
| Início Processos Intimaç | Ses Decurso de Prazo Análise de Juntadas Audiências Cumprimentos Minutas Relatórios/Estatísticas Cadastro Outros |                                                              |
| :: Usuáric <b>ga (An</b> | alista Judiciário) Atuação: 1a VEP R) Data: 08/12/2014 14:37 Expira em: 54 min 🌌                                 | Q Processoℓ Histórico ? Ajuda X Sair<br>□ Maximizar X Fechar |
| Cadastre                 | Digitar Documento                                                                                                | (Kb)<br>Abaixo<br>e sentença.                                |
|                          | Autos nº.<br>XXXXXXXXX INSIRA O TEXTO AQUI XXXXXXXXX                                                             | ancelar                                                      |
|                          | RJ, 08 de december de 2014.                                                                                      |                                                              |
|                          | Contin                                                                                                    | Voltar                                                       |

Figura 8 – Tela Digitar Documento.

Na tela Documento Digitado, aplique a assinatura digital. Para isso, clique em Assinar.

| Projudi -                                                                                                    | Processo Eletrônico do Judiciário do Rio de Janeiro                                                                  | PODER JUDICIÁRIO<br>ESTADO DO RIO DE JANEIRO                  |
|----------------------------------------------------------------------------------------------------|----------------------------------------------------------------------------------------------------|---------------------------------------------------------------|
| Início Processos Ir                                                                                                    | imações Decurso de Prazo Análise de Juntadas Audiências Cumprimentos Minutas Relatórios/Estatísticas Cadastro Outros |                                                               |
| :: Usuário:                                                                                                    | (Analista Judiciário) Atuação: la VEP RJ Data: 08/12/2014 14:41. Expira em: 60 min 🖄                                 | Q Processo _⊘Histórico ? Ajuda X Sair<br>□ Maximizar X Fechar |
| Cadastro                                                                                                    | Documento Digitado                                                                                                   |                                                               |
| <ul> <li>✓ - Cad</li> <li>✓ 4 - Repre</li> <li>✓ - Cad</li> <li>✓ 5 - Advor</li> <li>✓ - Cad</li> <li>✓ 6 - Inform</li> </ul> | PODER JUDICIÁRIO DO ESTADO DO RIO DE JANEIRO<br>COMARCA DA CAPITAL<br>1A VEP RJ - PROJUDI<br>a, 1 - RJ/RJ            | Abaixo<br>e sentença.                                         |
| 📫 7 - Junta<br>8 - Carao                                                                                                    | Autos nº.<br>XXXXXXXXX INSIRA O TEXTO AQUI XXXXXXXXX                                                                 | ancelar                                                       |
|                                                                                                    | RJ, 08 de december de 2014.                                                                                          |                                                               |
|                                                                                                    | Analista Judiciário                                                                                                  |                                                               |
|                                                                                                    | Assinar                                                                                                    | Alterar                                                       |

Figura 9 – Tela Documento Digitado.

#### 2.1.2 Selecionar e Assinar

Caso selecione a opção "Selecionar e assinar", clique no botão Selecionar e Assinar.

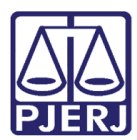

Diretoria Geral de Tecnologia da Informação Departamento de Suporte e Atendimento

| Projudi - Processo Eletrônico do Judiciário do Rio de Janeiro                                                                                                    | PODER JUDICIÁRIO<br>ESTADO DO RIO DE JANEIRO |
|----------------------------------------------------------------------------------------------------|----------------------------------------------|
| Início Processos Intimações Decurso de Prazo Análise de Juntadas Audiências Cumprimentos Minutas Relatórios/Estatísticas Cadastro Outros                              |                                              |
| :: Usuário: (Analista Judiciário) Atuacão: 1a VEP.R) Data: 08/12/2014 14:43 Expira em: 60 min à Q                                                                     | <u>Processo</u> <u> </u>                     |
| <ul> <li>✓ 1 - Infor</li> <li>✓ 2 - Infor</li> <li>✓ 3 - Parte</li> <li>✓ - Cad</li> <li>✓ 4 - Repra</li> <li>✓ - Cad</li> <li>✓ 5 - Advo</li> <li>✓ - Cad</li> </ul> | (Kb)<br>Abaixo<br>e sentença.                |
| Nome     Tipo do Arquivo     Descrição       8 - Carac     Nenhum registro encontrado     Selecionar e Assin                                                          | Tamanho (kb)<br>ar Remover                   |

Figura 10 – Opção "Selecionar e Assinar".

Para anexar o documento a ser assinado, clique no botão Adicionar e, em seguida, selecione o Tipo da assinatura, optando entre "Em Arquivo(A1)" ou "Cartão/Token(A3)". Digite a senha da chave privada e clique no botão Assinar.

| PROJUDI - ESTADO DO RIO DE JANEIRO                                 |
|--------------------------------------------------------------------|
| Selecione o(s) arquivo(s) a ser(em) assinado(s): Adicionar Remover |
| Tipo da assinatura:                                                |
| Selecione o arquivo com o seu certificado digital (.PFX / .P12):   |
| Digite a senha da chave privada:                                   |
| Assinar Cancelar                                                   |

Figura 11 – Assinar Documento.

#### 2.1.3 Enviar Assinado

Finalmente, caso selecione a opção "Enviar assinado", no campo **Arquivo** clique no botão **Escolher arquivos** para anexar o documento assinado digitalmente (extensão .p7z). Clique no botão **Enviar Assinado**.

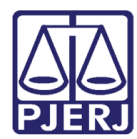

Diretoria Geral de Tecnologia da Informação Departamento de Suporte e Atendimento

| Projud                                                        | li - Proce       | sso Eletrôi                   | nico do Jud                                            | iciário do Rio de Janeiro                                                                                                    |                     | PODER J<br>ESTADO DO R | UDICIARIO    |
|---------------------------------------------------------------|------------------|-------------------------------|--------------------------------------------------------|----------------------------------------------------------------------------------------------------|---------------------|------------------------|--------------|
| Início Process                                                | os Intimações    | Decurso de Prazo              | Análise de Juntadas                                    | Audiências Cumprimentos Minutas Relatórios/Estatístic                                                                        | cas Cadastro Outros |                        |              |
| :: Usuário:                                                   |                  | Atu                           | lação: 1a VEP RJ                                       | Data: 03/12/2014 22:15 Expira em: 60 min 💐                                                                                   | Q Proces            | iso 🦪 Histórico 🤌 🗍    | Ajuda X Sair |
| Cadas                                                         | st 🌂<br>Int Ins  | erir Arquiv                   | 70                                                     |                                                                                                    |                     |                        |              |
| <ul> <li>✓ 3 - 1</li> <li>✓ 4 - 1</li> <li>✓ 4 - 1</li> </ul> | Pa<br>• C<br>Re  | na de Inclusão:<br>* Arquivo: | * Informações ol<br>Digitar texto<br>Escolher arquivos | origatórias<br>O Selecionar e assinar <mark>O Enviar assinado</mark><br>Nenhum arquivo selecionado ( <i>Tam. Máx.: 2Mb</i> ) |                     |                        | b)<br>Daixo  |
| <ul> <li>✓ 5 - 1</li> <li>✓ 6 - 1</li> </ul>                  | Ad<br>- C<br>Int |                               |                                                        |                                                                                                    |                     |                        | sentença.    |
| <b>□ 7</b><br>8 - 0                                           | Ju<br>Ca Nei     | N<br>nhum registro en         | ome<br>contrado                                        | Tipo do Arquivo                                                                                                    | Descrição           | Tamanho (Kb)           |              |
|                                                               |                  |                               |                                                        |                                                                                                    | Enviar Assinado     | Remover                | celar        |
|                                                               | _                |                               |                                                        |                                                                                                    | Confirmar Inclusão  | Cancelar               |              |

#### Figura 12 – Opção "Enviar Assinado".

#### 2.1.4 Inserir Arquivo

Ao finalizar a confecção do texto, independente da opção escolhida, na tela **Inserir Arquivo**, selecione o **Tipo do Arquivo**.

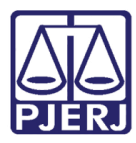

**PODER JUDICIÁRIO ESTADO DO RIO DE JANEIRO** Diretoria Geral de Tecnologia da Informação

Departamento de Suporte e Atendimento

| Processo .1998.8.19.00               | 01                                          | 🗖 Maasimizar 🗙                | < Fechar                              |
|--------------------------------------|---------------------------------------------|-------------------------------|---------------------------------------|
| A Inserir Arquivo                    |                                             |                               |                                       |
| * Informações                        | obrigatórias                                |                               |                                       |
| * Forma de Inclusão: 💮 Digitar texto | 🕤 🕞 Selecionar e assinar 💿 Enviar assinado  |                               |                                       |
| * Arquivo: Selecionar arqui          | ivo Nenhum arquivo selecionado. (Tam. Máx.: | 5Mb)                          |                                       |
|                                      |                                             |                               |                                       |
|                                      |                                             |                               |                                       |
|                                      |                                             |                               |                                       |
| Nome                                 | Tipo do Arguivo                             | Descrição Tamanho             | (кь)                                  |
| TESTEassinado.pdf                    | CLIQUE AQUI PARA SELE                       | 86                            |                                       |
|                                      | CLIQUE AQUI PARA SELECIONAR<br>Ciência      | Enviar Assinado Remover       |                                       |
|                                      | Informação<br>Outros                        |                               |                                       |
|                                      | Parecer<br>Plano Individual de Atendimento  | Confirmant Inclusion Cancela  |                                       |
|                                      | Relatório de Estudo Social<br>Sindicância   | Continuar Inclusad   Candelan | , , , , , , , , , , , , , , , , , , , |
|                                      |                                             |                               |                                       |
|                                      |                                             |                               |                                       |
|                                      |                                             |                               |                                       |
|                                      |                                             |                               |                                       |
|                                      |                                             |                               |                                       |
|                                      |                                             |                               |                                       |

Figura 13 – Opção Tipo do Arquivo.

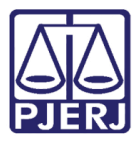

Clique no botão Confirmar Inclusão e o sistema vinculará o documento inserido ao processo utilizado.

| Processo 0000717-53.2013.8.19.000    | 1                                        |                    | 🗖 Maximizar 🗙 Fechar |
|--------------------------------------|------------------------------------------|--------------------|----------------------|
| <i>₩</i>                             |                                          |                    |                      |
| Inserir Arquivo                      |                                          |                    |                      |
| * Informações o                      | brigatórias                              |                    |                      |
| * Forma de Inclusão: 🔘 Digitar texto | 🔘 Selecionar e assinar 🍥 Enviar assinado |                    |                      |
| * Arquivo: Selecionar arquiv         | o Nenhum arquivo selecionado. (Tam. Ma   | áx.: 6Mb)          |                      |
|                                      |                                          |                    |                      |
|                                      |                                          |                    |                      |
|                                      |                                          |                    |                      |
| Nome                                 | Tipo do Arquivo                          | Descrição          | Tamanho (Kb)         |
|                                      | Outros 👻                                 | Instrução para PAD | 86                   |
|                                      |                                          | Enviar Assinado    | Remover              |
|                                      |                                          |                    |                      |
|                                      |                                          | Confirmar Inclusão | Cancelar             |
|                                      |                                          |                    |                      |

Figura 14 – Botão Confirmar Inclusão.

OBSERVAÇÃO: Poderá ser feita a inclusão de vários textos neste mesmo procedimento.

O sistema retornará para a tela **Dados da Movimentação**. Complete o **Tipo Movimento** e, ao final, clique no botão **Concluir Movimento**.

| Dados da Movimentação |                                                                 |                    |           |                                            |  |  |  |
|-----------------------|-----------------------------------------------------------------|--------------------|-----------|--------------------------------------------|--|--|--|
| Tipo                  | Movimento: JUNTADA DE PETIÇÃO - JUNTADA DE INSTRUÇÃO            | PARA A PAD         | ) 🎄 🔎 👲   |                                            |  |  |  |
| edido d               | le urgência? 🔲 (envolve pedido de tutela, liminar, arrestos, el | )                  |           |                                            |  |  |  |
| Arqu                  | Arquivos                                                        |                    |           |                                            |  |  |  |
|                       | Nome                                                            |                    | Descrição | Tamanho (Kb)                               |  |  |  |
| 0                     | √ TESTEassinado.pdf                                             | Instrução para PAD |           | 86                                         |  |  |  |
|                       |                                                                 |                    |           | Adicionar Remover Mover Acima Mover Abaixo |  |  |  |
|                       |                                                                 |                    |           | Concluir Movimente) Voltar                 |  |  |  |

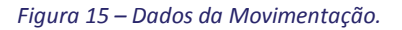

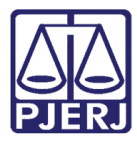

Utilize um dos seguintes tipos de movimento para realizar a Juntada:

- ✓ Comprovante ou documento da parte;
- ✓ Juntada de comprovante de residência;
- ✓ Juntada de exame criminológico;
- Juntada de exame de cessação de periculosidade;
- ✓ Juntada de instrução para PAD;
- ✓ Pedido de livramento condicional;
- ✓ Pedido de progressão;
- ✓ Pedido de PAD;
- ✓ Requerimento de saída temporária;

| escrição:                                      |           |
|------------------------------------------------|-----------|
|                                                | Pesquisar |
| AGRAVO DE INSTRUMENTO                          |           |
| ANÁLISE DE PREVENÇÃO                           |           |
| COMPROVANTE E/OU DOCUMENTO DA PARTE            |           |
| CUMPRIMENTO DE INTIMAÇÃO                       |           |
| O EMBARGOS DE DECLARAÇÃO                       |           |
| ESCLARECIMENTO DE PREJUÍZO                     |           |
| HABEAS CORPUS                                  |           |
| O INCIDENTE DE EXECUÇÃO PENAL                  |           |
| O JUNTADA DE ACÓRDÃO                           |           |
|                                                |           |
| JUNTADA DE EXAME CRIMINOLÓGICO                 |           |
| JUNTADA DE EXAME DE CESSAÇÃO DE PERICULOSIDADE |           |
| JUNTADA DE INSTRUÇÃO PARA A PAD                |           |
| O MANDADO DE SEGURANÇA                         |           |
| MANIFESTAÇÃO DA PARTE                          |           |
| PEDIDO DE COMUTAÇÃO                            |           |
| PEDIDO DE DESARQUIVAMENTO                      |           |
| PEDIDO DE EXTINÇÃO DA MEDIDA DE SEGURANÇA      |           |
| PEDIDO DE INDULTO                              |           |
| PEDIDO DE LIVRAMENTO CONDICIONAL               |           |

Figura 16 – Pesquisa de Tipo de Documento.

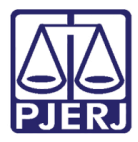

Ao concluir o movimento, o sistema criará o movimento de juntada, como já ocorre com qualquer seleção

feita nesse campo.

| Movimentações |   |       |                     |                                                           |                                       |  |
|---------------|---|-------|---------------------|-----------------------------------------------------------|---------------------------------------|--|
|               | S | eq. 🔻 | Data                | Evento                                                    | Movimentado Por                       |  |
|               | + | 167   | 04/04/2017 15:18:24 | JUNTADA DE PETIÇÃO DE COMPROVANTE E/OU DOCUMENTO DA PARTE | marcela borges<br>Apoio Especializado |  |

Figura 17 – Movimentação da Juntada.

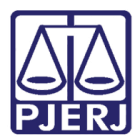

## 3. Histórico de Versões

| Versão | Data       | Descrição da alteração | Responsável    |
|--------|------------|------------------------|----------------|
| 1.0    | 04/04/2017 | Elaboração da dica.    | Rosimere Luiza |
|        |            |                        |                |
|        |            |                        |                |
|        |            |                        |                |